# EBSCO Books

# EBSCO 제공 전자책 모바일 앱(App) 이용 방법

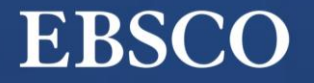

Make progress on your research from *anywhere*.

Get started

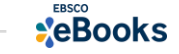

# 모바일 & 스마트 기기를 이용한 전자책 이용 방법

# 1) EBSCO Mobile 앱(app)으로 전자책 검색 및 바로보기

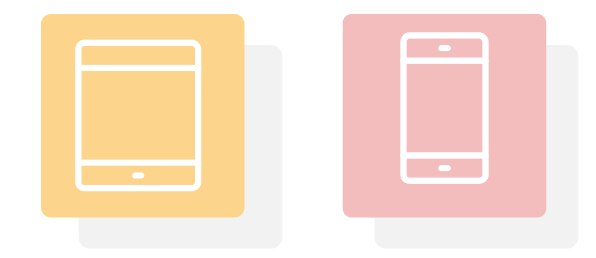

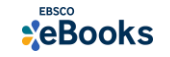

## EBSCO Mobile 앱(app) 이용을 위한 필수조건 2가지

#### MY

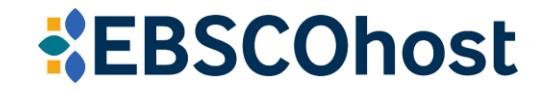

## 1. EBSCOhost 개인 계정 생성 (MyEBSCO)

- 앱(app) 인증 및 개인 대출 정보를 위해 반드시 필요
 생성 절차: 1) 도서관 홈페이지 〉 2) EBSCO eBooks 접속 〉 3) 개인계정 생성

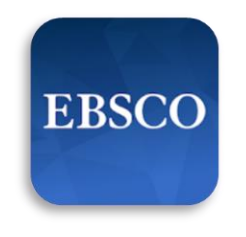

EBSCO Mobile

### 2. EBSCO Mobile 앱(app) 설치

- eBook 검색 & 이용하기 위해서는 EBSCO Mobile 앱(app) 반드시 다운로드 & 설치
 ▲ App Store 또는 ▶ Google Play에서 EBSCO Mobile 검색 및 설치

\* EBSCO Mobile 앱(app)은 EBSCOhost 데이터베이스 및 eBook을 검색할 수 있는 앱입니다. **인증을 위해 개인 계정이 반드시 필요**합니다.

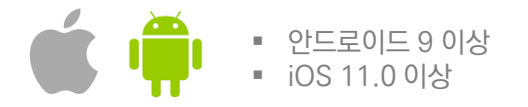

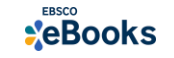

| Λ  | Λ. | <b>V</b> |
|----|----|----------|
| I) | /I | Y        |

# EBSCOhost

- 앱(app) 인증 및 개인 대출 정보를 위해 반드시 필요
 생성 절차: 1) 도서관 홈페이지 > 2) EBSCO eBooks 접속 > 3) 개인계정 생성

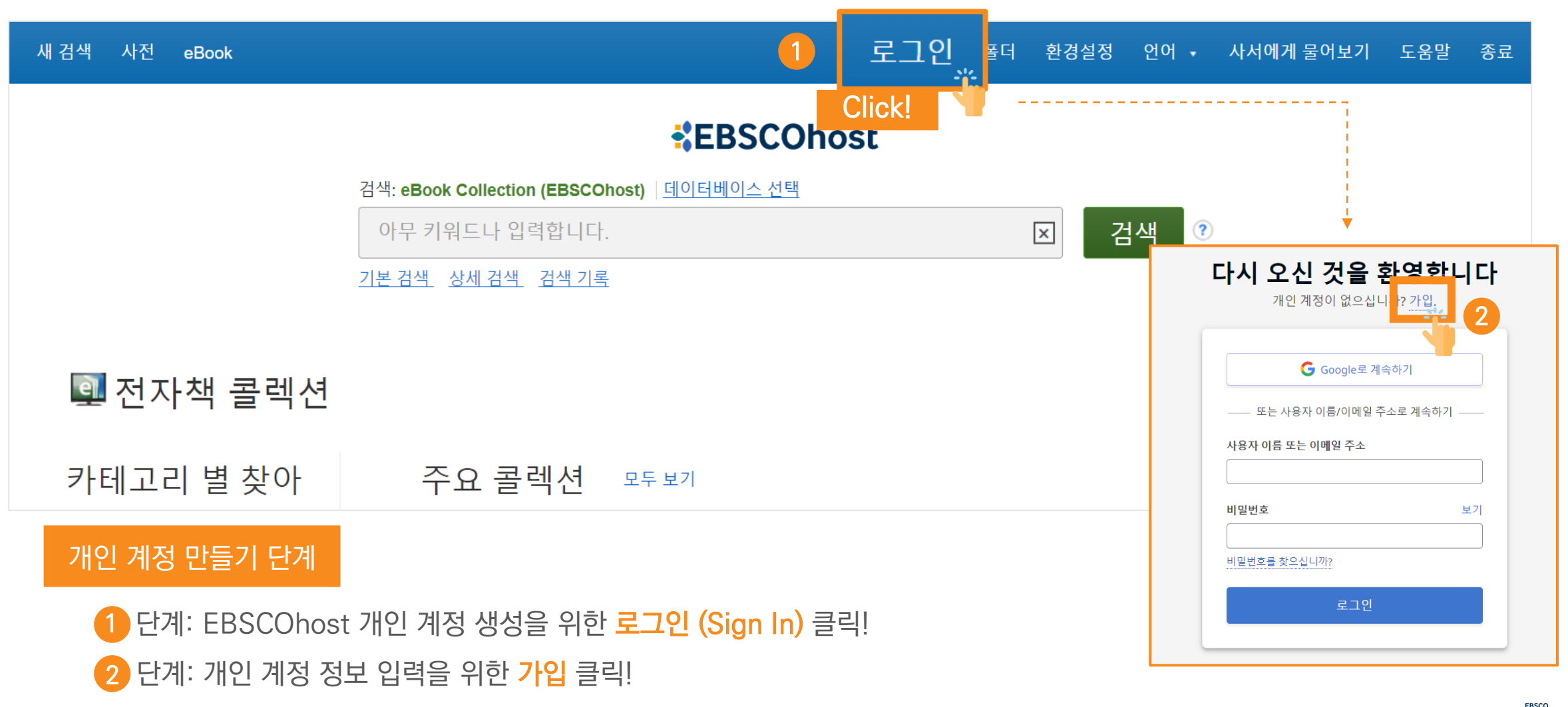

**\***eBooks

# EBSCOhost

- 앱(app) 인증 및 개인 대출 정보를 위해 반드시 필요
 생성 절차: 1) 도서관 홈페이지 
 2) EBSCO eBooks 접속 
 3) 개인계정 생성

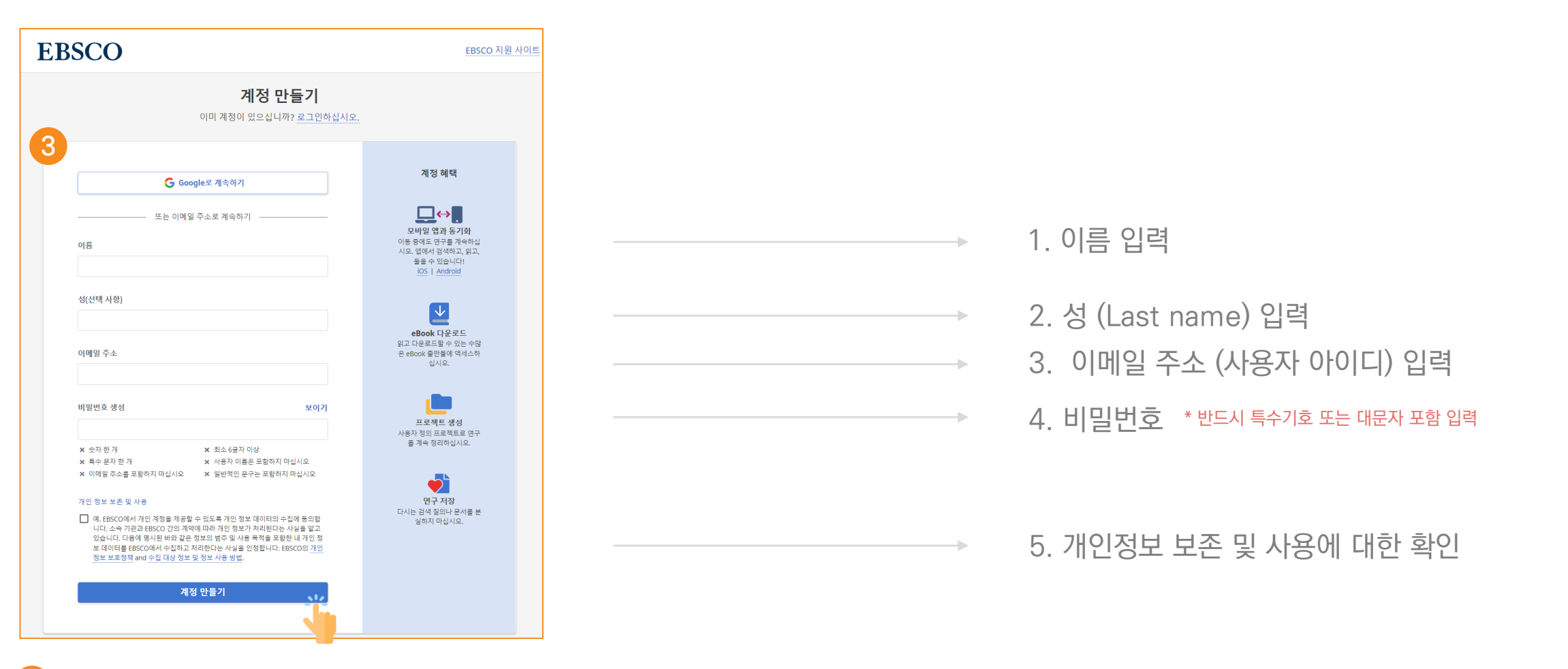

3) 단계: 개인 정보 입력 (이름, 성, 이메일 주소, 비밀번호)을 한 후 **"계정 만들기"** 를 클릭하면, EBSCOhost 계정(MyEBSCO) 생성 완료!

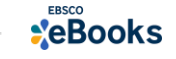

MY

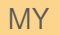

# **EBSCOhost**

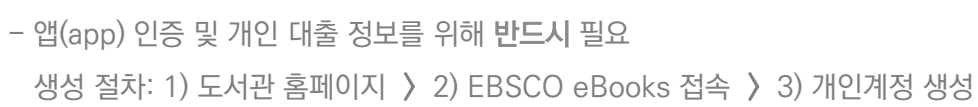

|               |            |      |    | 내 계정 업데이트 강헌이(가) 아닙니 | 까? <u>여기에서 로</u> | <u>그인하십시오.</u> |
|---------------|------------|------|----|----------------------|------------------|----------------|
| 새 검색 사전 eBook | 로그인 🛛 🤷 폴더 | 환경설정 | 언어 | ▼ 사서에게 물어보기          | 도움말              | 종료             |

4

### EBSCOhost

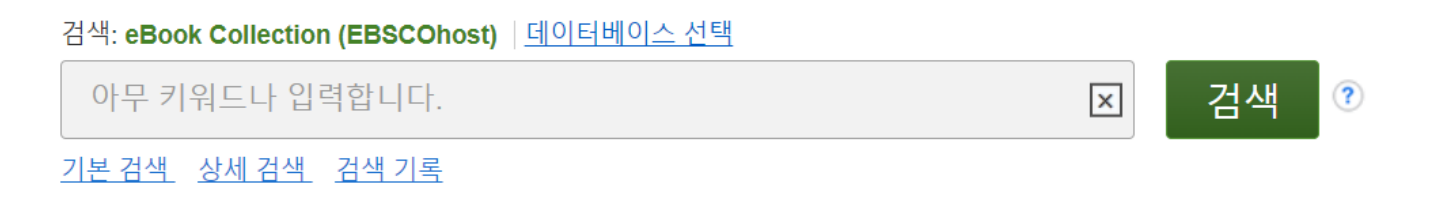

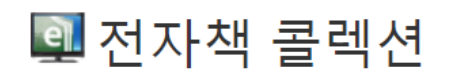

카테고리 별 찾아 주요 콜렉션 모두 보기

4 단계: EBSCOhost 개인 계정 로그인 완료 확인! → 폴더 이용 가능

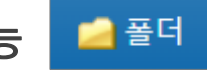

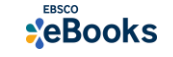

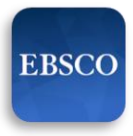

### 2. EBSCO Mobile 앱(app) 설치

- eBook 검색 & 이용하기 위해서는 EBSCO Mobile 앱(app) 반드시 다운로드 & 설치

EBSCO Mobile

App Store 또는 🕨 Google Play에서 EBSCO Mobile 검색 및 설치

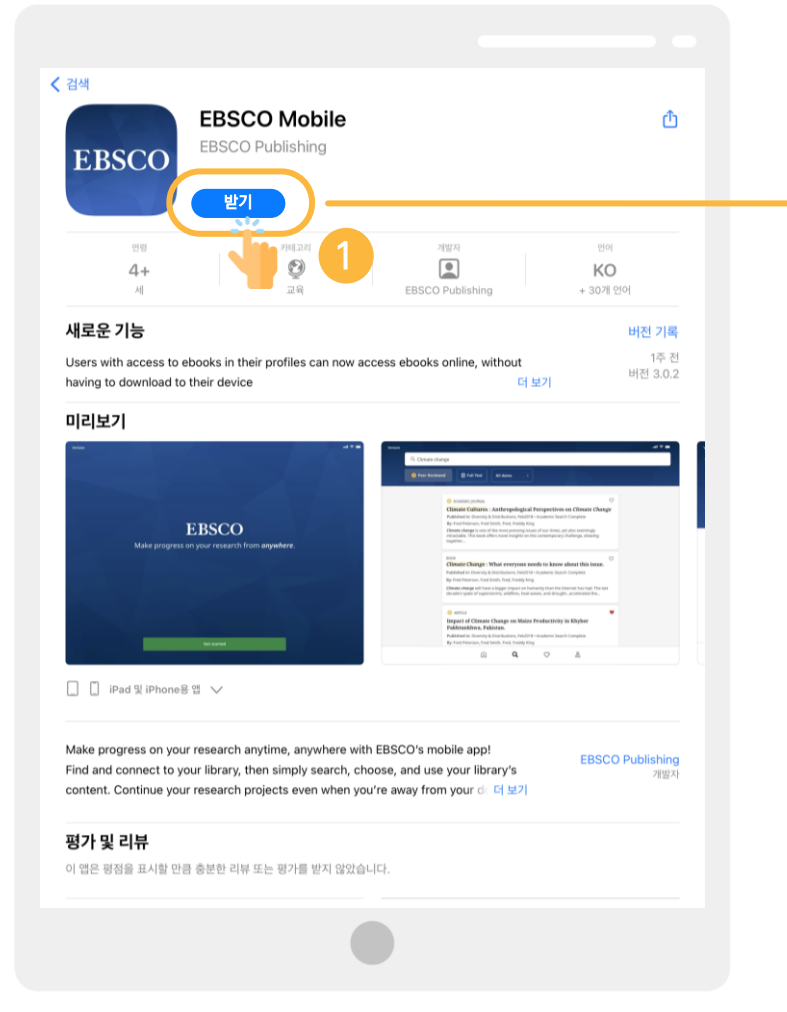

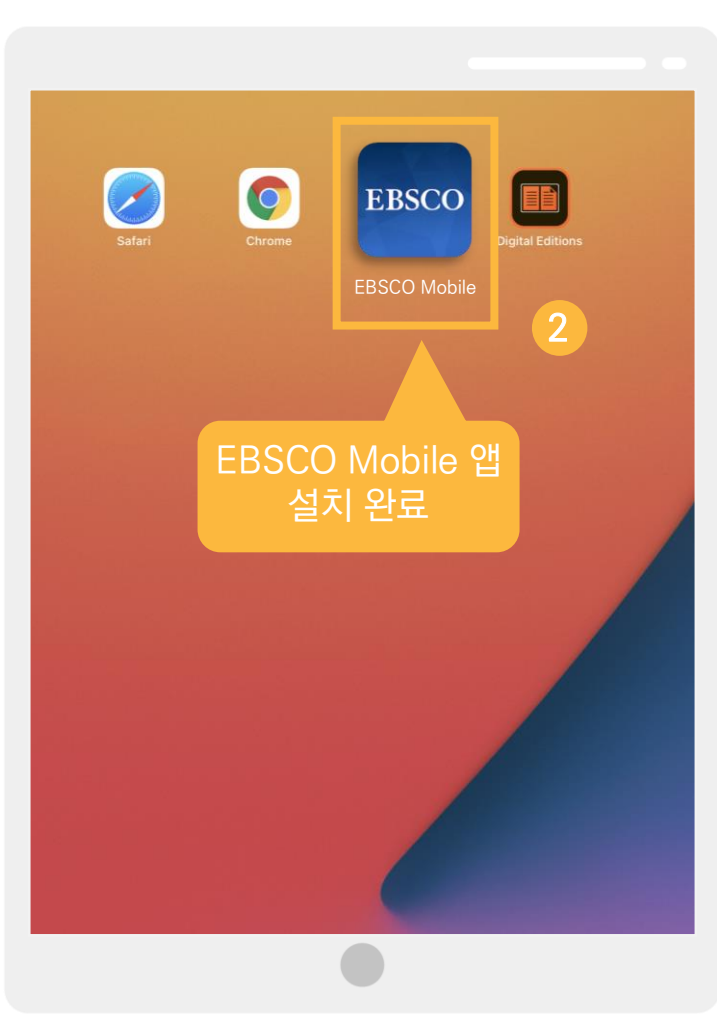

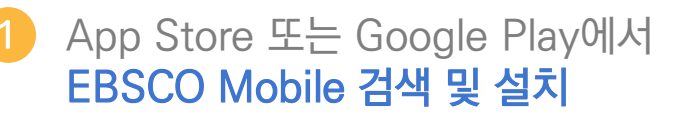

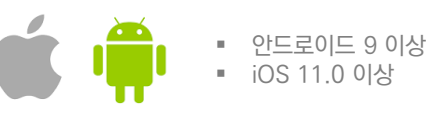

설치 완료

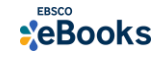

## EBSCO Mobile 앱(app)으로 전자책 검색 및 바로보기

1) EBSCO Mobile 앱 설치 후 소속기관 (기관명, 대학명, 도서관 etc.) 검색하기

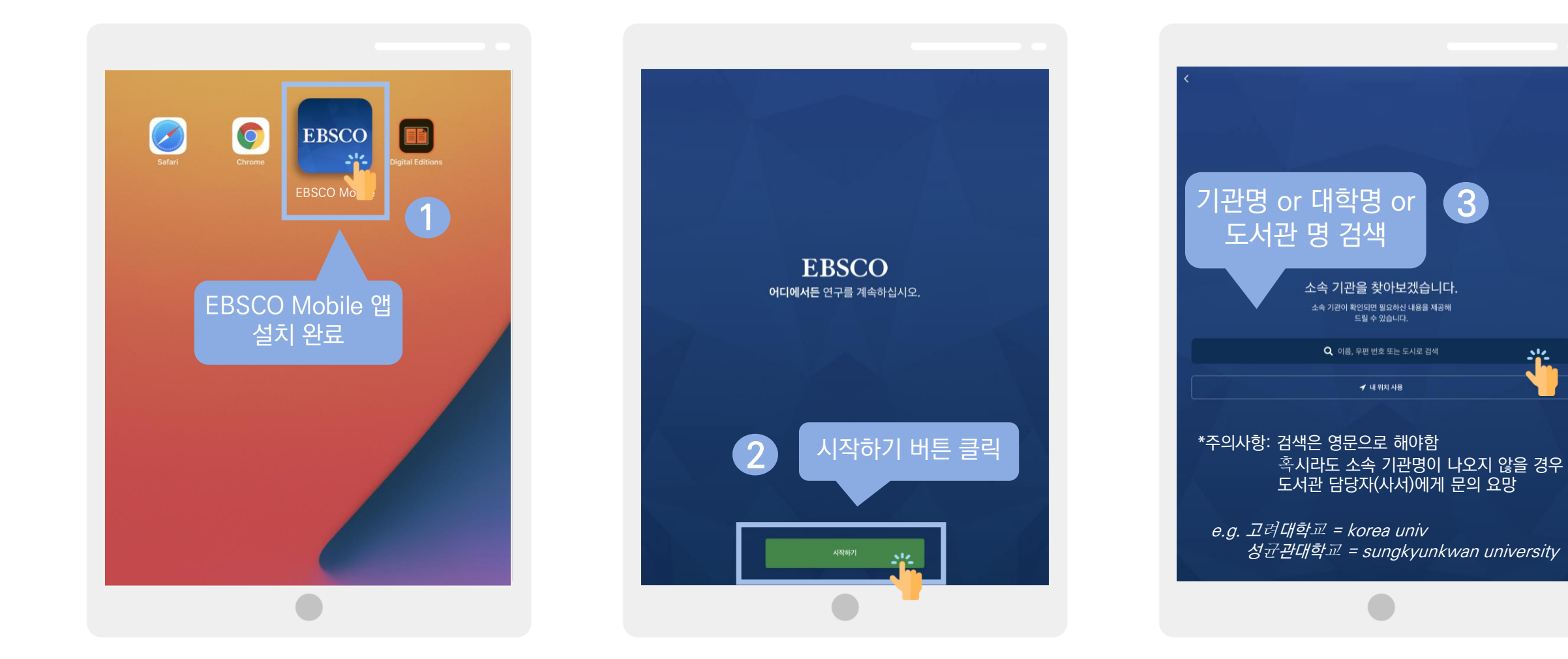

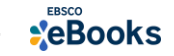

## EBSCO Mobile 앱(app)으로 전자책 검색 및 바로보기

#### 2) 소속 대학/기관/도서관 검색한 뒤 인증(MyEBSCO) 받고 EBSCO Mobile 접속 완료하기

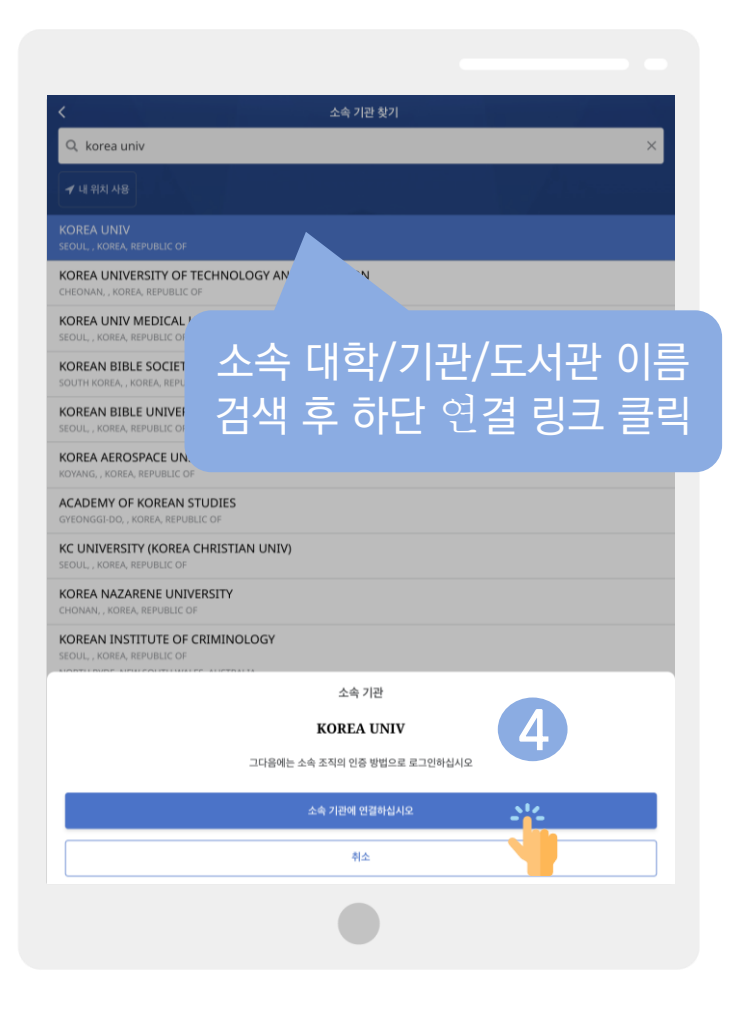

| <                                         | 소속 기관 찾기                      |
|-------------------------------------------|-------------------------------|
| Q korea univ                              |                               |
| ◄ 내 위치 사용                                 | 는 🔒 search.ebscohost.com ㅋ가 🕑 |
| KOREA UNIV<br>seoul, , korea, repue       | Sign In                       |
| CHEONAN, , KOREA, RE                      | G Sign in with Google         |
| KOREA UNIV MED<br>SEOUL, , KOREA, REPUE   | Or                            |
| KOREAN BIBLE SC                           | User ID                       |
| KOREAN BIBLE UI<br>SEOUL , KOREA, REPUE   | starlee0125@naver.com         |
| KOREA AEROSPAC<br>KOYANG, , KOREA, REPL   | Password                      |
| ACADEMY OF KOF<br>GYEONGGI-DO, , KORE/    | Forgot your MyEBSCO password? |
| KC UNIVERSITY (K<br>SEOUL, ; KOREA, REPUE | Sign In -12-                  |
| KOREA NAZARENI<br>CHONAN, , KOREA, REP    | Ratron ID Login               |
| KOREAN INSTITUTE                          |                               |
| INTERNATIONAL UNIV                        | 미리 생성하 MyFRSCO                |
| SCD KOREAN SCHOOL                         | 에저이근 근거이                      |
| KOREA NATIONAL SPO                        | <u>16ニエエロ</u>                 |
| KOREA NATIONAL DEP                        | ENSE UNIVERSITY               |
| KOREA NATIONAL UNI                        | VERSITY OF ARTS               |

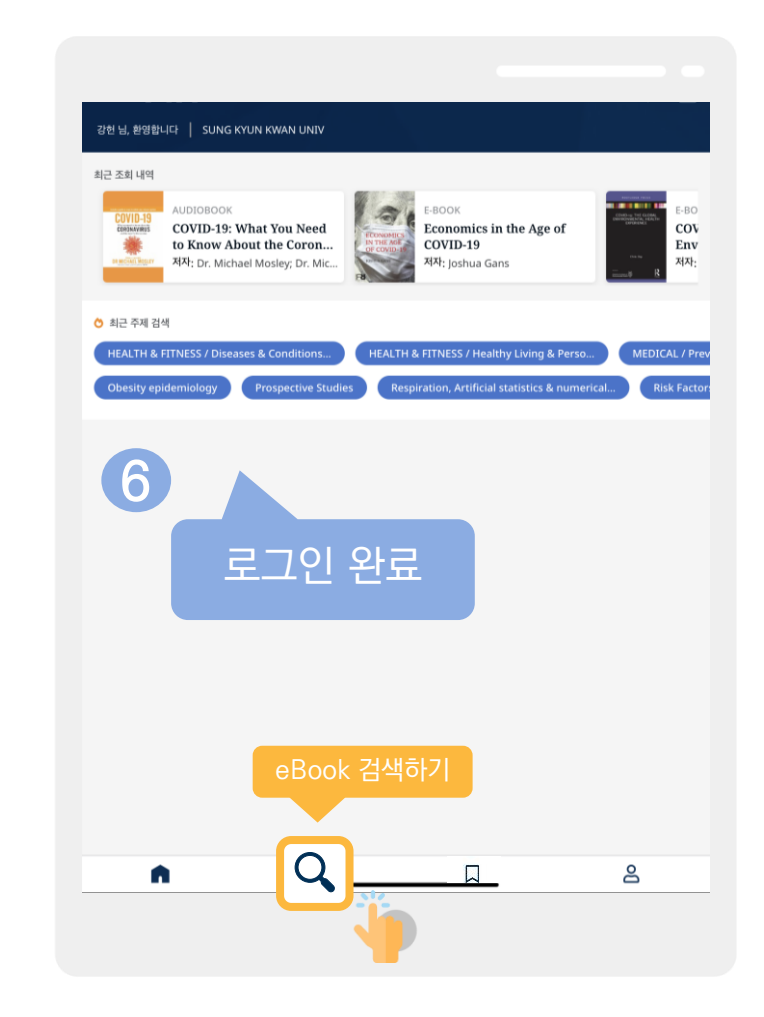

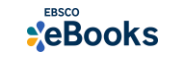

## EBSCO Mobile 앱(app)으로 전자책 검색 및 바로보기

#### 3) eBook 검색 및 온라인에서 바로 이용하기

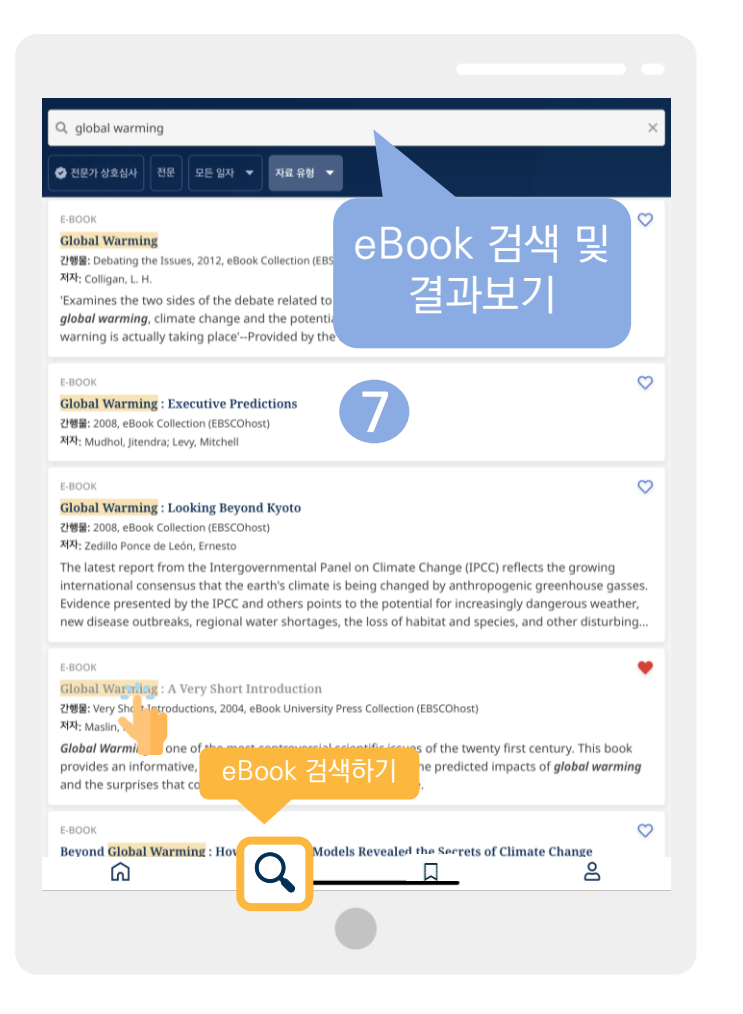

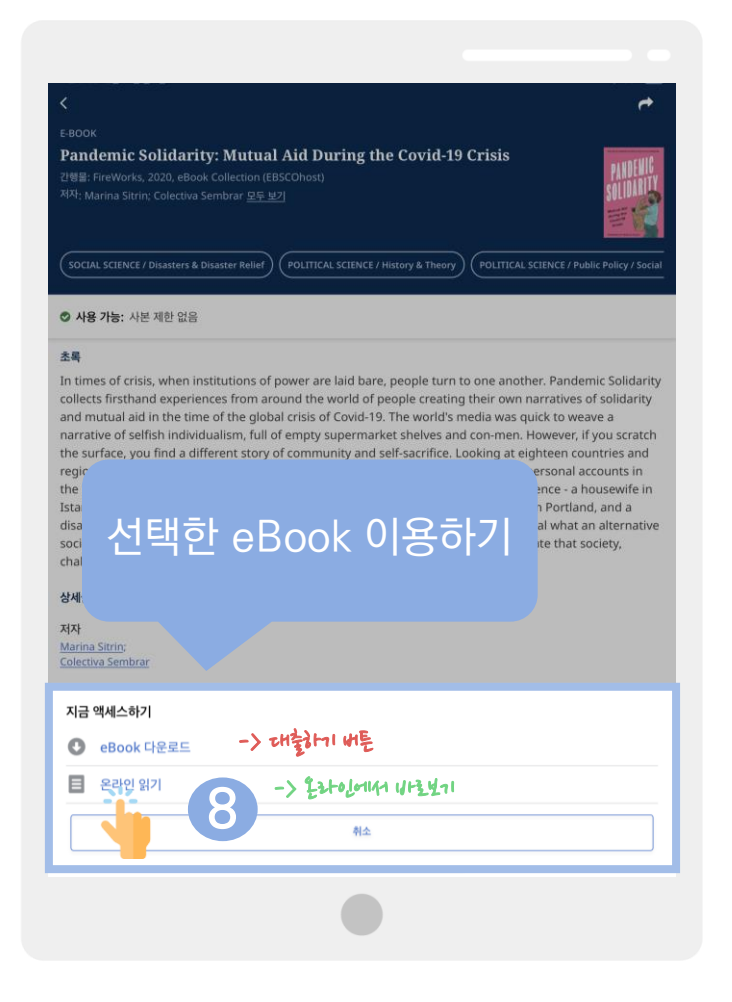

Q

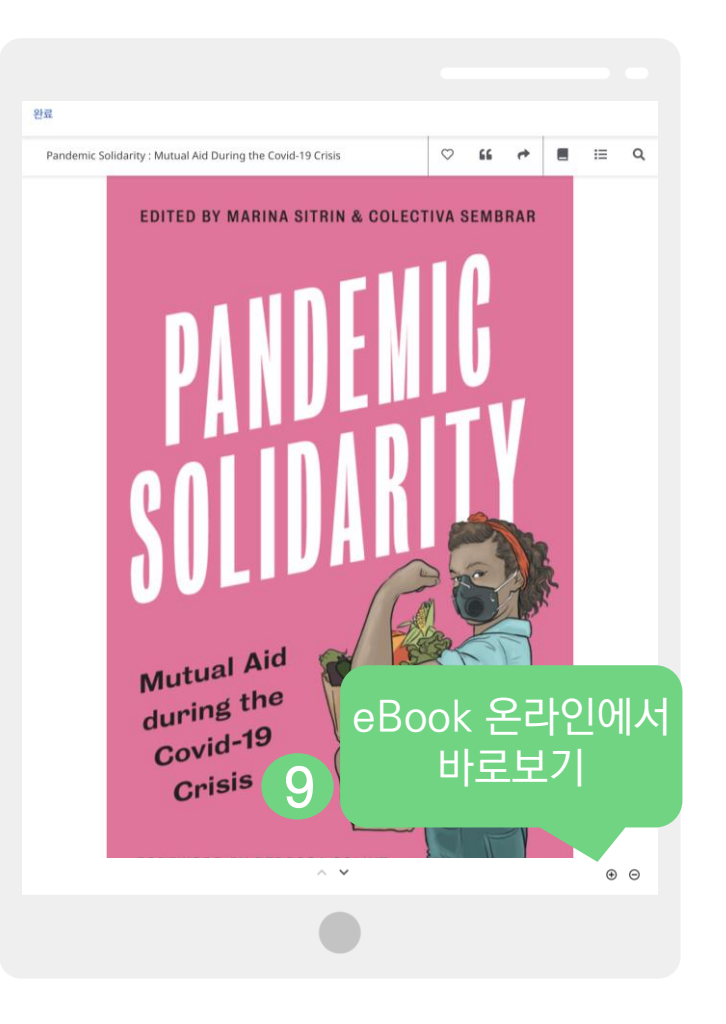

# 모바일 & 스마트 기기를 이용한 전자책 이용 방법

# 2) EBSCO Mobile 앱(app)으로 전자책 대출하기

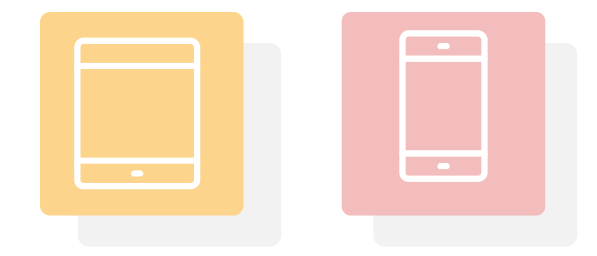

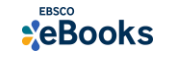

## 대출 (오프라인) 시 필수 조건 2가지

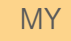

## **EBSCOhost**

## 1. EBSCOhost 개인 계정 생성 (MyEBSCO)

- 앱(app) 인증 및 개인 대출 정보를 위해 반드시 필요
 생성 절차: 1) 도서관 홈페이지 > 2) EBSCO eBooks 접속 > 3) 개인계정 생성

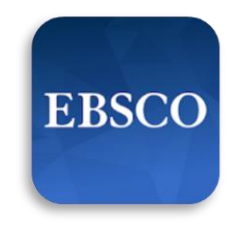

EBSCO Mobile

## 2. EBSCO Mobile 앱(app) 설치

- eBook 검색 & 이용하기 위해서는 EBSCO Mobile 앱(app) 반드시 다운로드 & 설치
 ▲ App Store 또는 ▶ Google Play에서 EBSCO Mobile 검색 및 설치

\* EBSCO Mobile 앱(app)은 EBSCOhost 데이터베이스 및 eBook을 검색할 수 있는 앱입니다. **인증을 위해 개인 계정이 반드시 필요**합니다.

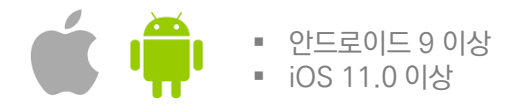

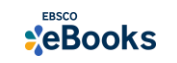

| Λ  | Λ. | <b>V</b> |
|----|----|----------|
| I) | /I | Y        |

# EBSCOhost

- 앱(app) 인증 및 개인 대출 정보를 위해 반드시 필요
 생성 절차: 1) 도서관 홈페이지 > 2) EBSCO eBooks 접속 > 3) 개인계정 생성

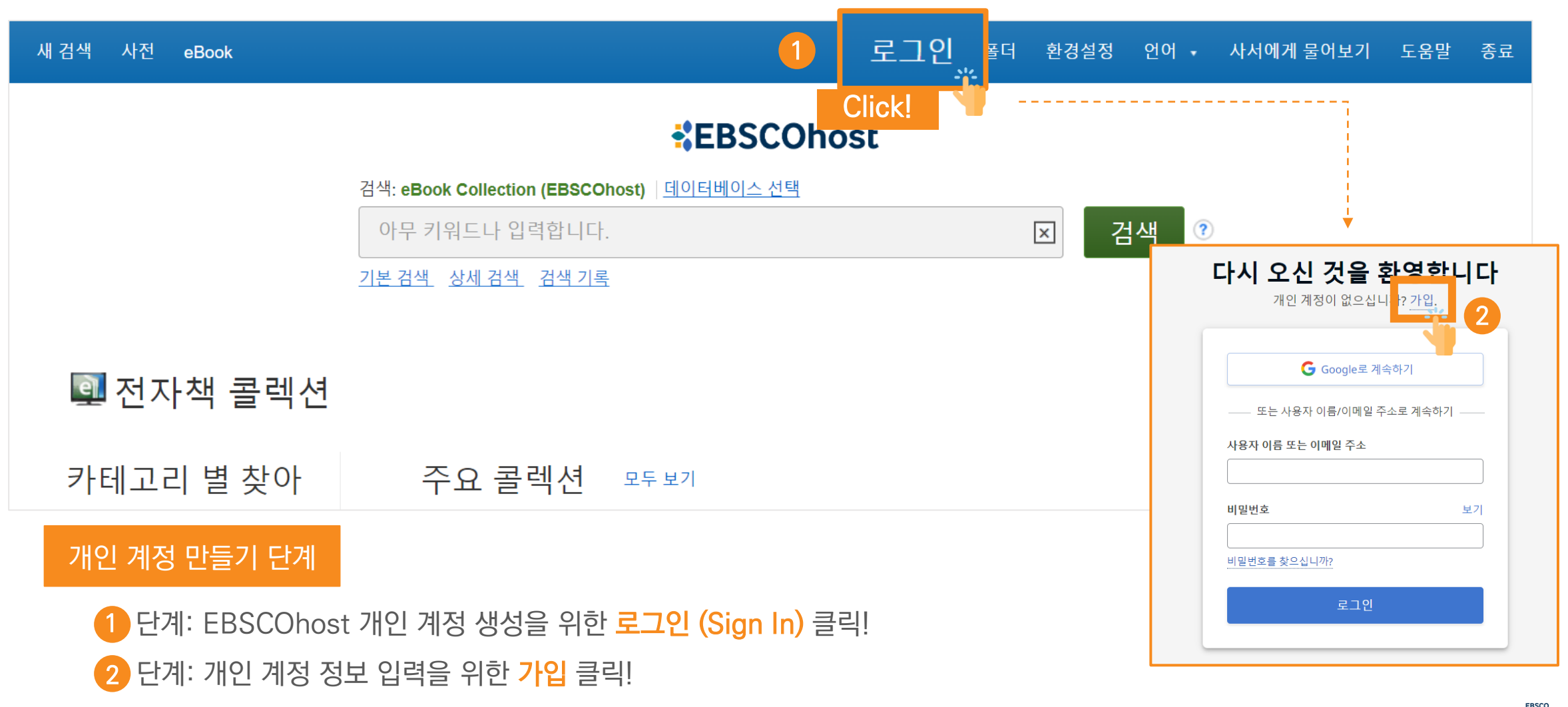

**\***eBooks

# EBSCOhost

- 앱(app) 인증 및 개인 대출 정보를 위해 반드시 필요
 생성 절차: 1) 도서관 홈페이지 
 2) EBSCO eBooks 접속 
 3) 개인계정 생성

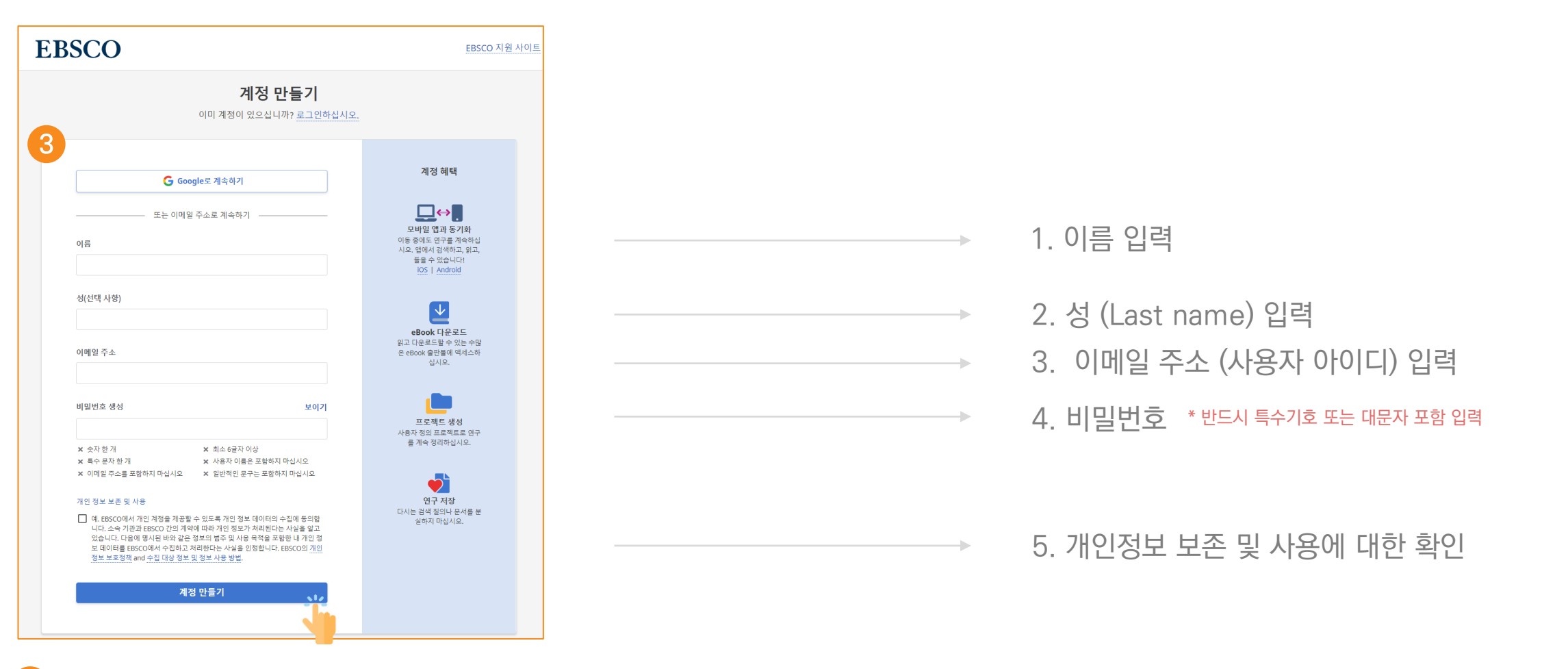

3) 단계: 개인 정보 입력 (이름, 성, 이메일 주소, 비밀번호)을 한 후 "계정 만들기" 를 클릭하면, EBSCOhost 계정(MyEBSCO) 생성 완료!

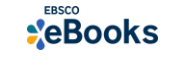

MY

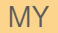

# **EBSCOhost**

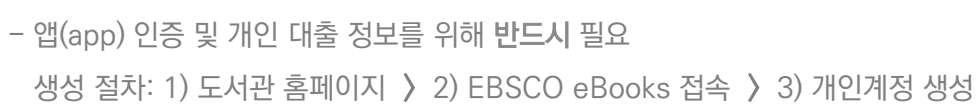

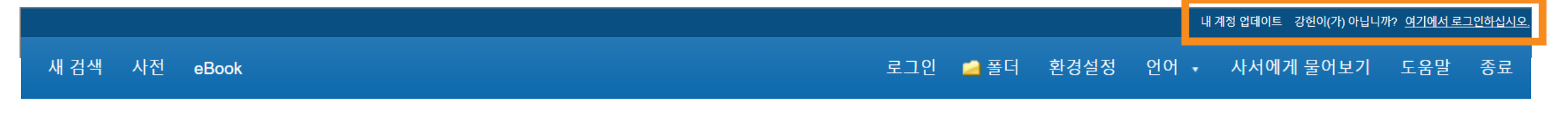

4

### EBSCOhost

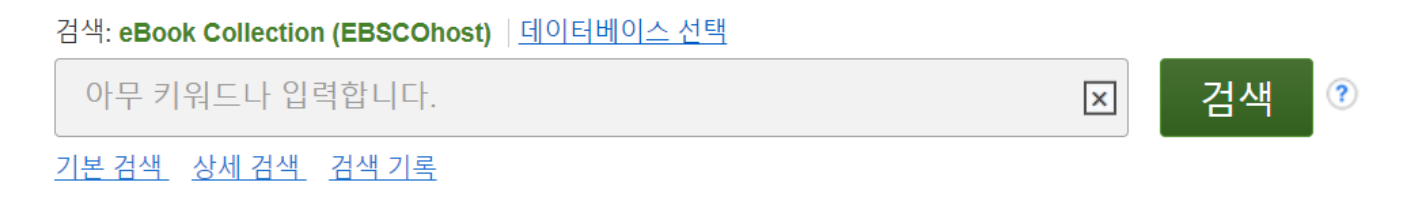

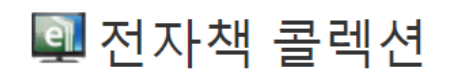

카테고리 별 찾아 주요 콜렉션 모두 보기

4 단계: EBSCOhost 개인 계정 로그인 완료 확인! → 폴더 이용 가능

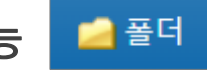

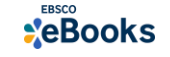

#### 필수 조건 2 - Adobe Digital Edition (ADE) 앱 설치 안내

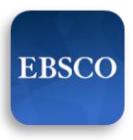

### 2. EBSCO Mobile 앱(app) 설치

- eBook 검색 & 이용하기 위해서는 EBSCO Mobile 앱(app) 반드시 다운로드 & 설치

EBSCO Mobile

App Store 또는 🕨 Google Play에서 EBSCO Mobile 검색 및 설치

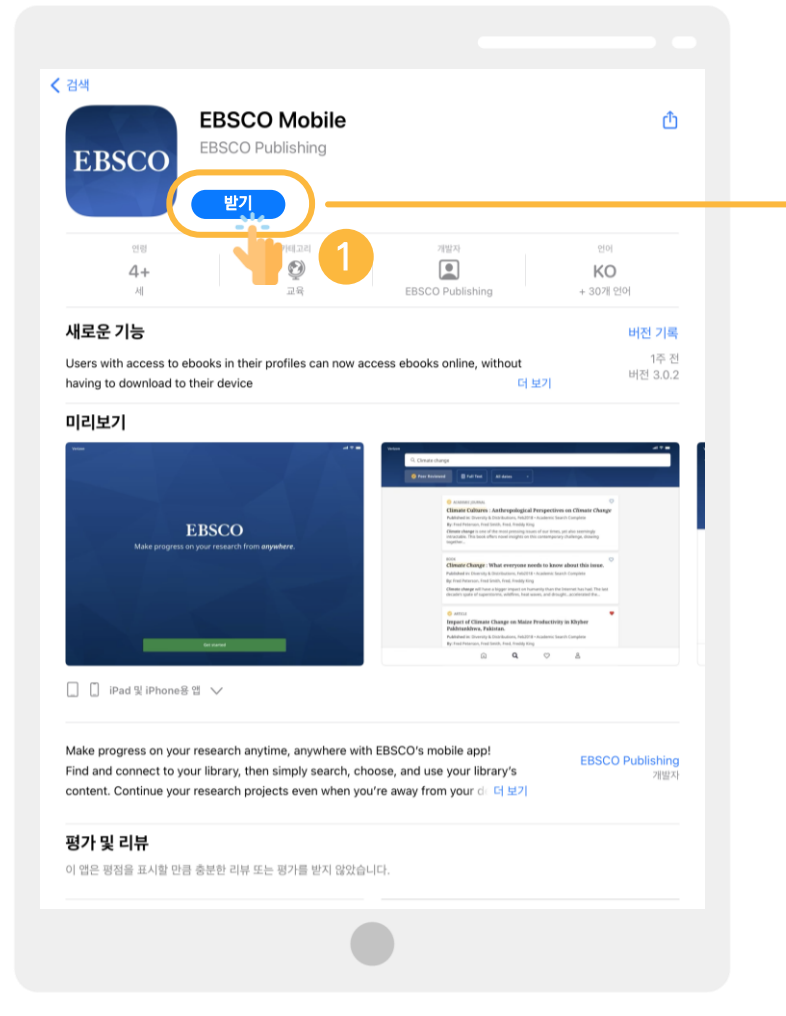

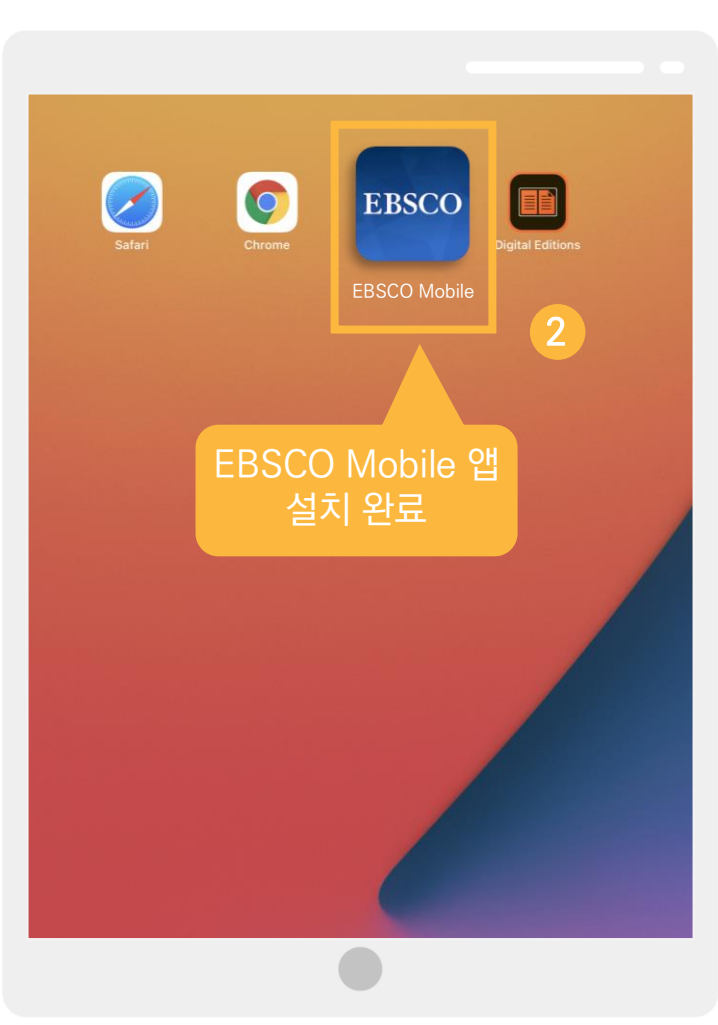

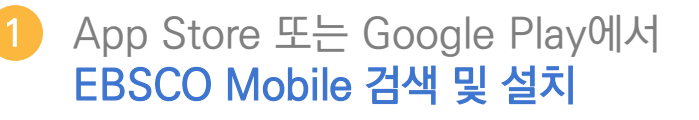

#### 설치 완료

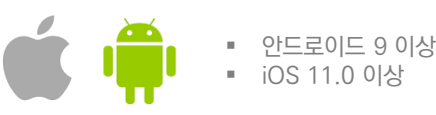

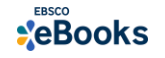

## 전자책 대출 절차 (오프라인)

1) EBSCO Mobile 앱 설치 후 소속기관 (기관명, 대학명, 도서관 etc.) 검색하기

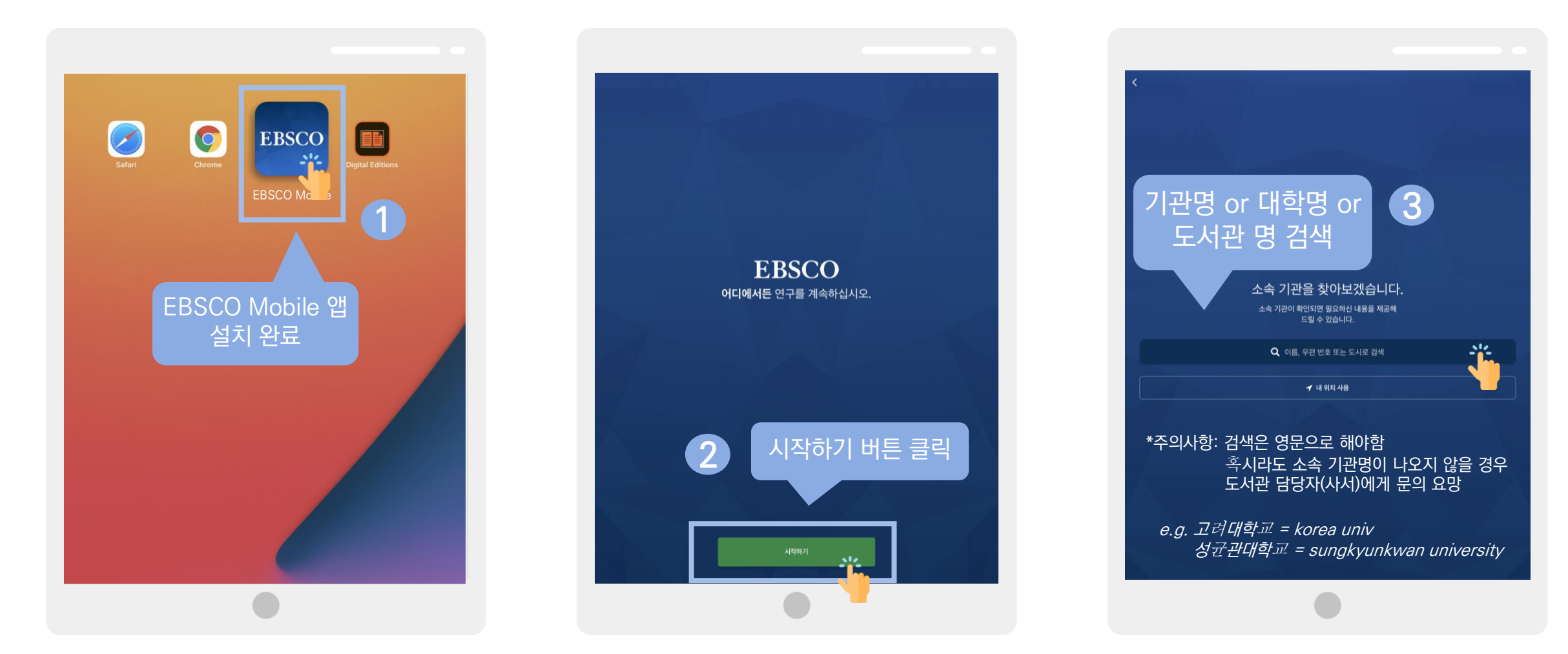

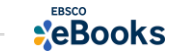

## 전자책 대출 절차 (오프라인)

#### 2) 소속 대학/기관/도서관 검색한 뒤 인증(MyEBSCO) 받고 EBSCO Mobile 접속 완료하기

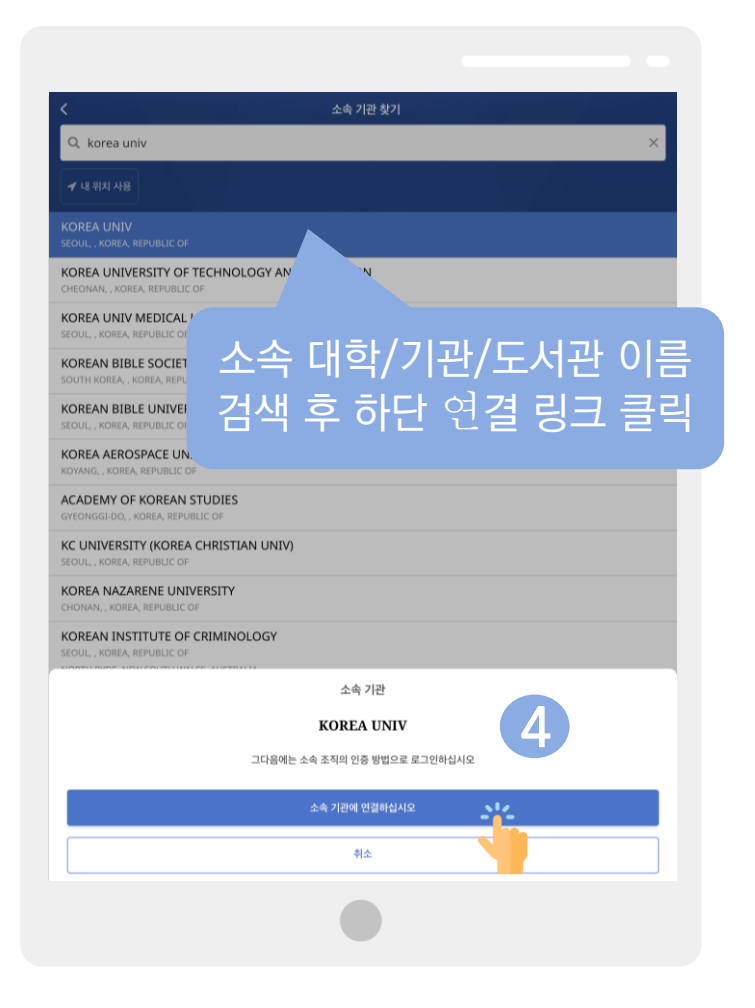

| く  企会 기 世 校 기    Q. korea univ  イ 내 위치 사용    イ 내 위치 사용  위소  Ĥ search.ebscohost.com  カフ ぐ    KOREA UNIV<br>SCOLL, KOREA REPU  Sign In  Sign Sign in with Google    KOREA UNIV MEE<br>SCOLL, KOREA REPU  Or  Or    KOREA UNIV MEE<br>SCOLL, KOREA REPU  Or  Or    KOREA BIBLE U  Starlee0125@naver.com  Starlee0125@naver.com    KOREA AEROSPAC  Password  Contents of Korea                                                                                                    | ×   |
|----------------------------------------------------------------------------------------------------|-----|
| Q    korea univ      ✓ LE REAL AND    Research.ebscohost.com    3/2 C      KOREA UNIV<br>STOUL, KOREA REPUT    Sign In      KOREA UNIV MED<br>SEQUL, KOREA REPUT    G    Sign in with Google      KOREA UNIV MED<br>SEQUL, KOREA REPUT    Or    Or      KOREA UNIV MED<br>SEQUL, KOREA, REPUT    Or    Or      KOREA BIBLE SC<br>SOUTH KOREA, REPUT    User ID    Starlee0125@naver.com      KOREA AEROSPAC    Password    Or      KOREA REPUT    Starlee0125@naver.com    Starlee0125@naver.com                                                                                                    | *   |
| ✓ LE RENARD  Image: Additional and the search.ebscohost.com  n21 ℃    KOREA UNIV<br>SCOLL, KOREA REPUE  Sign In    KOREA UNIVERST<br>CHEONAVE, KOREA REPUE  G  Sign in with Google    KOREA UNIV MED<br>seque, KOREA REPUE  Or  Or    KOREAN BIBLE SC<br>SOUTH KOREA, KOREA<br>SEQUE, KOREA, REPUE  User ID  Starlee0125@naver.com    KOREAN AEROSPAC<br>KOREAN KOREA, REPUE  Password  Or                                                                                                    | žč  |
| KOREA UNIV  Sign In    SCUL, KOREA REPUT  Sign in with Google    CHECHANE, KOREA REPUT  Or    KOREA UNIV MED:  Or    SOUL, KOREA REPUT  Or    KOREAN BIBLE SC  User ID    KOREAN BIBLE UI  starlee0125@naver.com    SCOLL, KOREA, REPUT  Password    KOREAN ERPUT                                                                                                    | *   |
| KOREA UNIVERST<br>CHEOWAR, KOREA, REPUP  G  Sign in with Google    KOREA UNIV MED<br>SCOUL, KOREA, REPUP  Or  Or    SOUTH KOREA, KOREA  User ID  Starlee0125@naver.com    SCOUL, KOREA, REPUP  Starlee0125@naver.com    SCOUL, KOREA, REPUP  Password    KOREA AEROSPAC  Password                                                                                                    |     |
| KOREA UNIV MED<br>SEQUL, KOREA, REPUI<br>KOREAN BIBLE SC<br>SOUTH KOREA, KOREA<br>KOREAN BIBLE UI<br>SEQUL, KOREA, REPUI<br>KOREA AEROSPAC<br>Password<br>ACTION COREA, REPUI<br>CONTACT COREA<br>CONTACT COREA<br>CONTACT CONTACT CONTACT<br>CONTACT CONTACT<br>CONTACT CONTACT<br>CONTACT CONTACT<br>CONTACT CONTACT<br>CONTACT<br>CONTACT CONTACT<br>CONTACT<br>CONT |     |
| KOREAN BIBLE SC  User ID    KOREAN BIBLE UI  starlee0125@naver.com    SCOUL, KOREA, REPUI  starlee0125@naver.com    KOREA, AEROSPAC  Password    KOYANG, KOREA, REPUI                                                                                                    |     |
| KOREAN BIBLE UI<br>SCOLL, KOREA REPUE<br>KOREA AEROSPAC<br>KOYMIG, KOREA REPI                                                                                                    |     |
| KOREA AEROSPAC Password                                                                                                    |     |
|                                                                                                    | 5   |
| GYEONGGEDO, KORE/ Forgot your MyEBSCO password?                                                                                                    |     |
| KC UNIVERSITY (K Sign In Seoul., Korea, Repue                                                                                                    |     |
| KOREA NAZARENI Ratron ID Login                                                                                                    | >   |
| KOREAN INSTITUTE C. CHARACTER STORE CON                                                                                                    |     |
| INTERNATIONAL UNIVEI<br>INTUSE, KOREA REPUBLIC OF 미리 생성하 Mv/FRS                                                                                                    | SCO |
| SCD KOREAN SCHOOL C<br>NORTH RYDE, NEW SOUTH WAL 계저이근 근기이                                                                                                    |     |
|                                                                                                    |     |
| KOREA NATIONAL DEFENSE UNIVERSITY                                                                                                    |     |
| KOREA NATIONAL UNIVERSITY OF ARTS                                                                                                    |     |

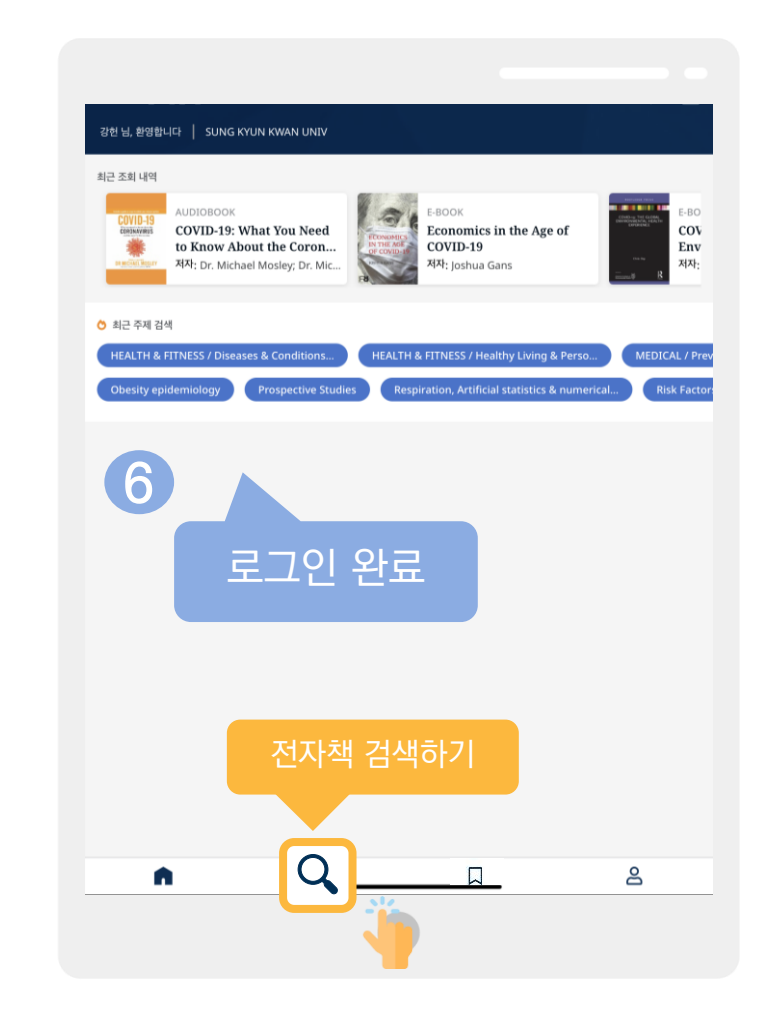

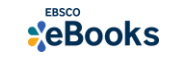

## 전자책 대출 절차 (오프라인)

#### 3) 전자책 검색 및 대출기한 설정

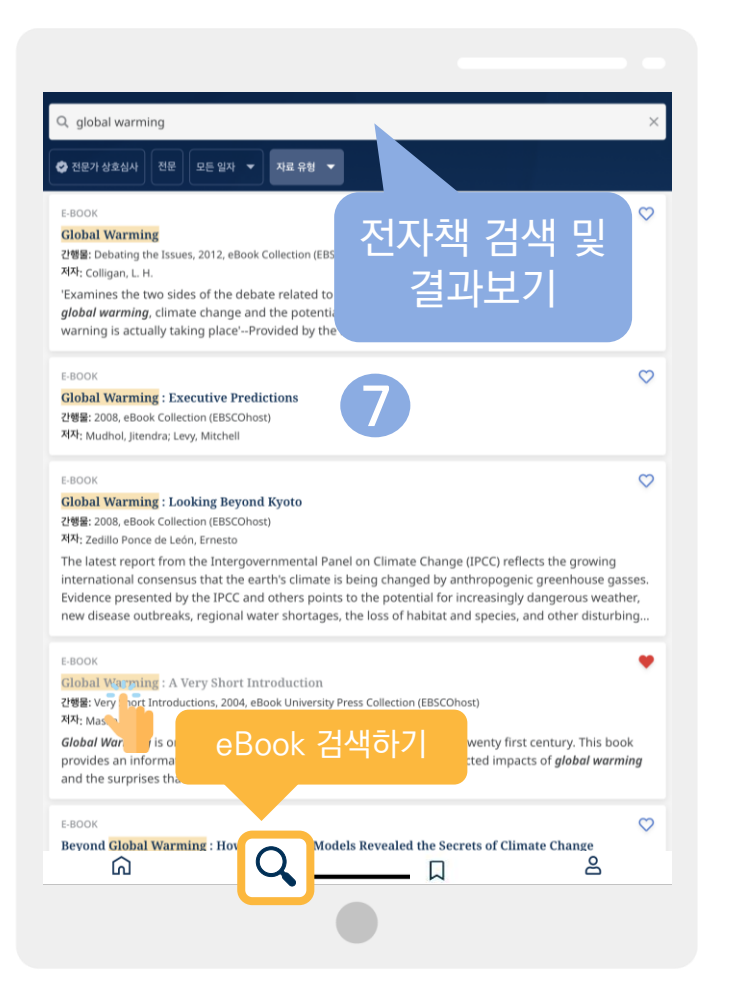

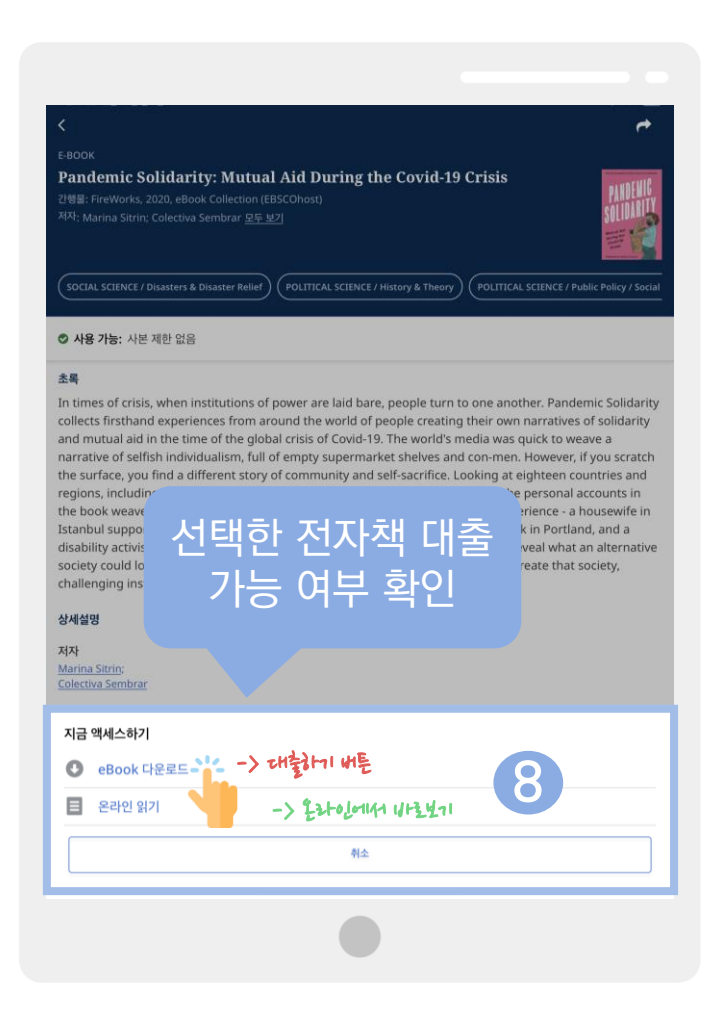

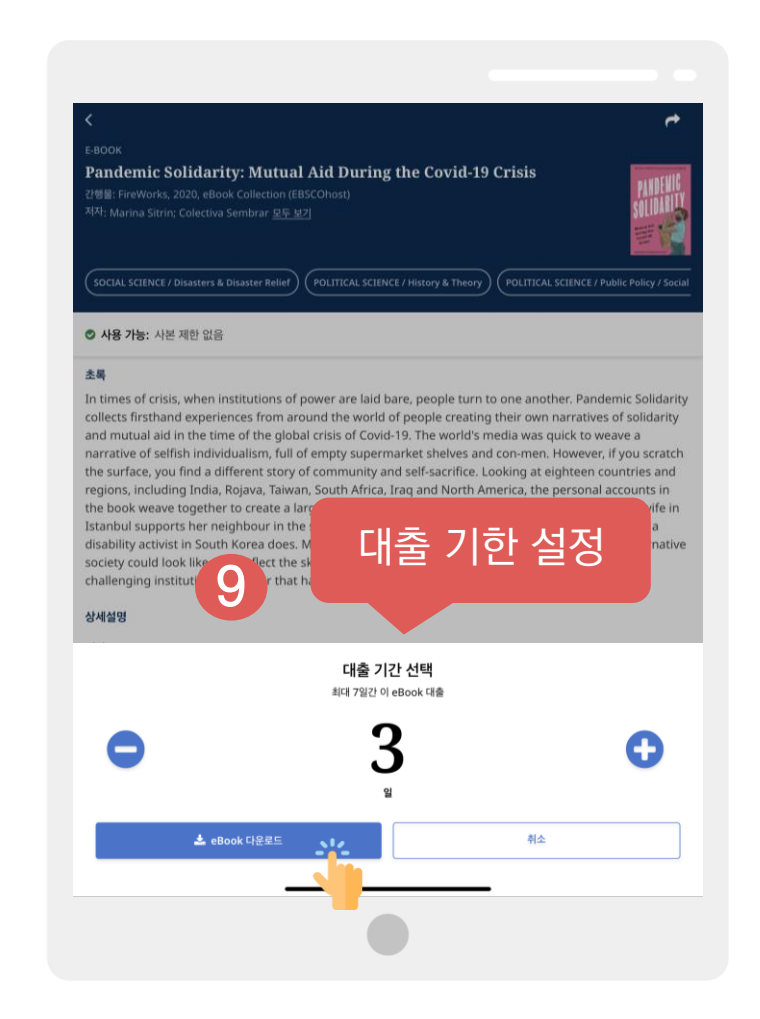

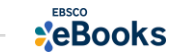

## eBook 대출 절차 (오프라인)

#### 4) 전자책 이용하기 (& 즐겨찾기 및 대출한 전체 전자책 목록 확인하기)

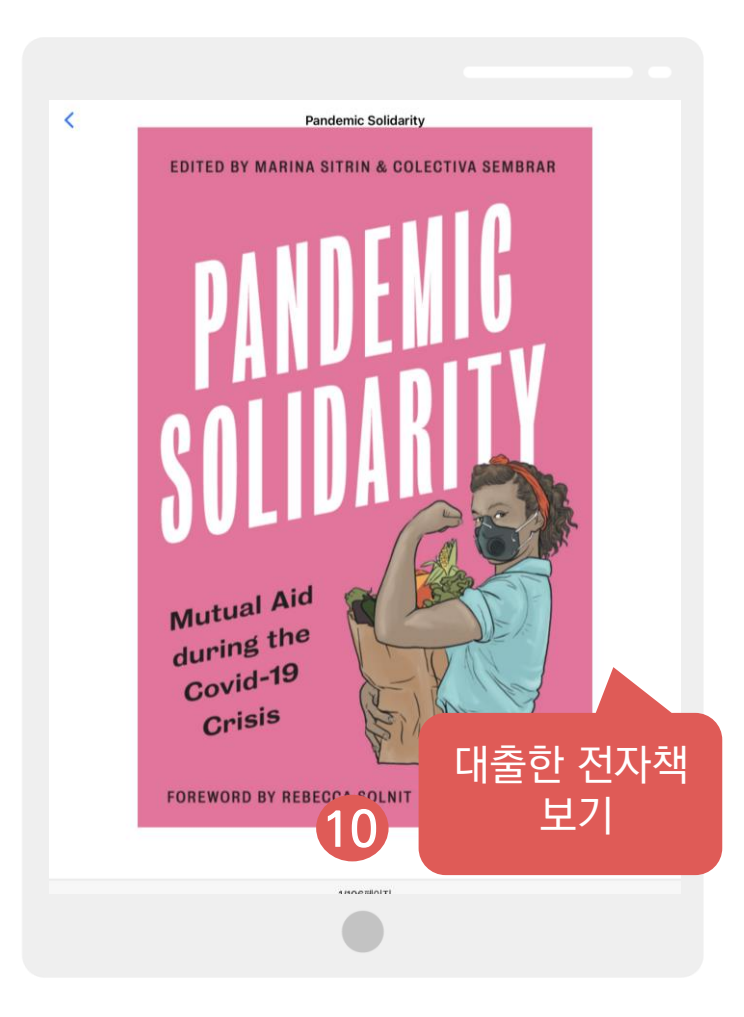

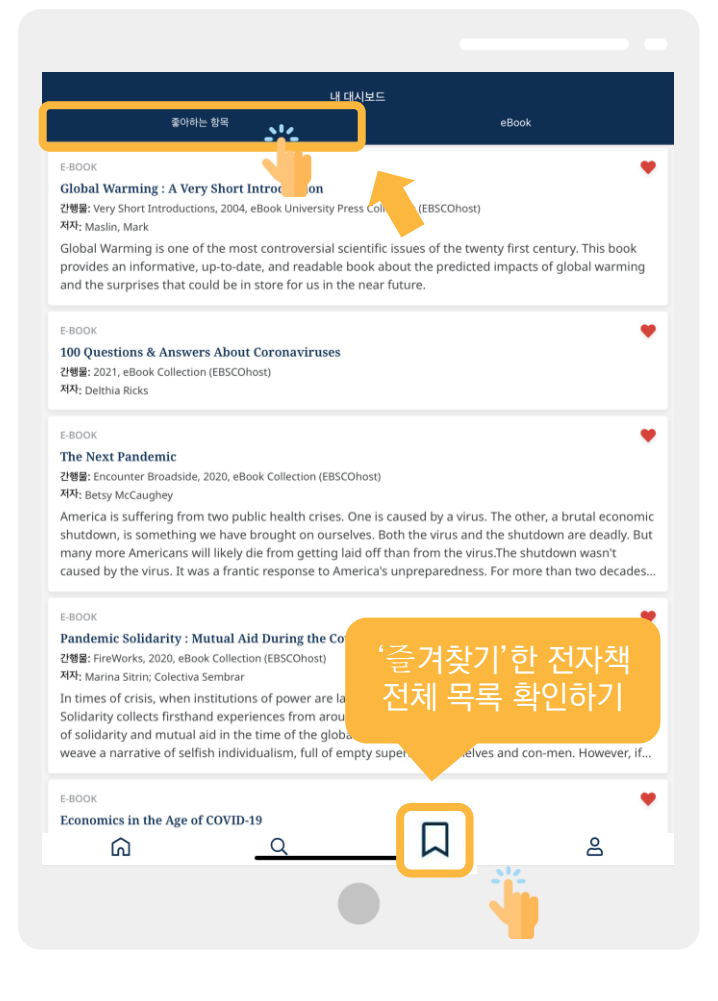

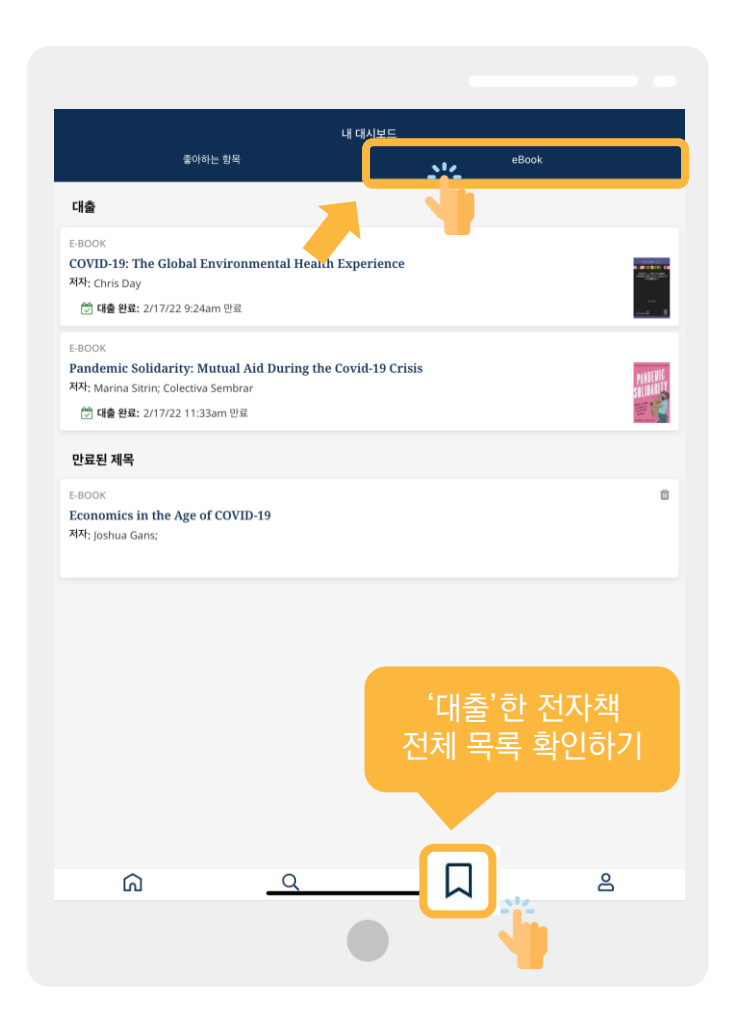

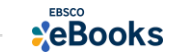

# EBSCO BOOKS

## 감사합니다

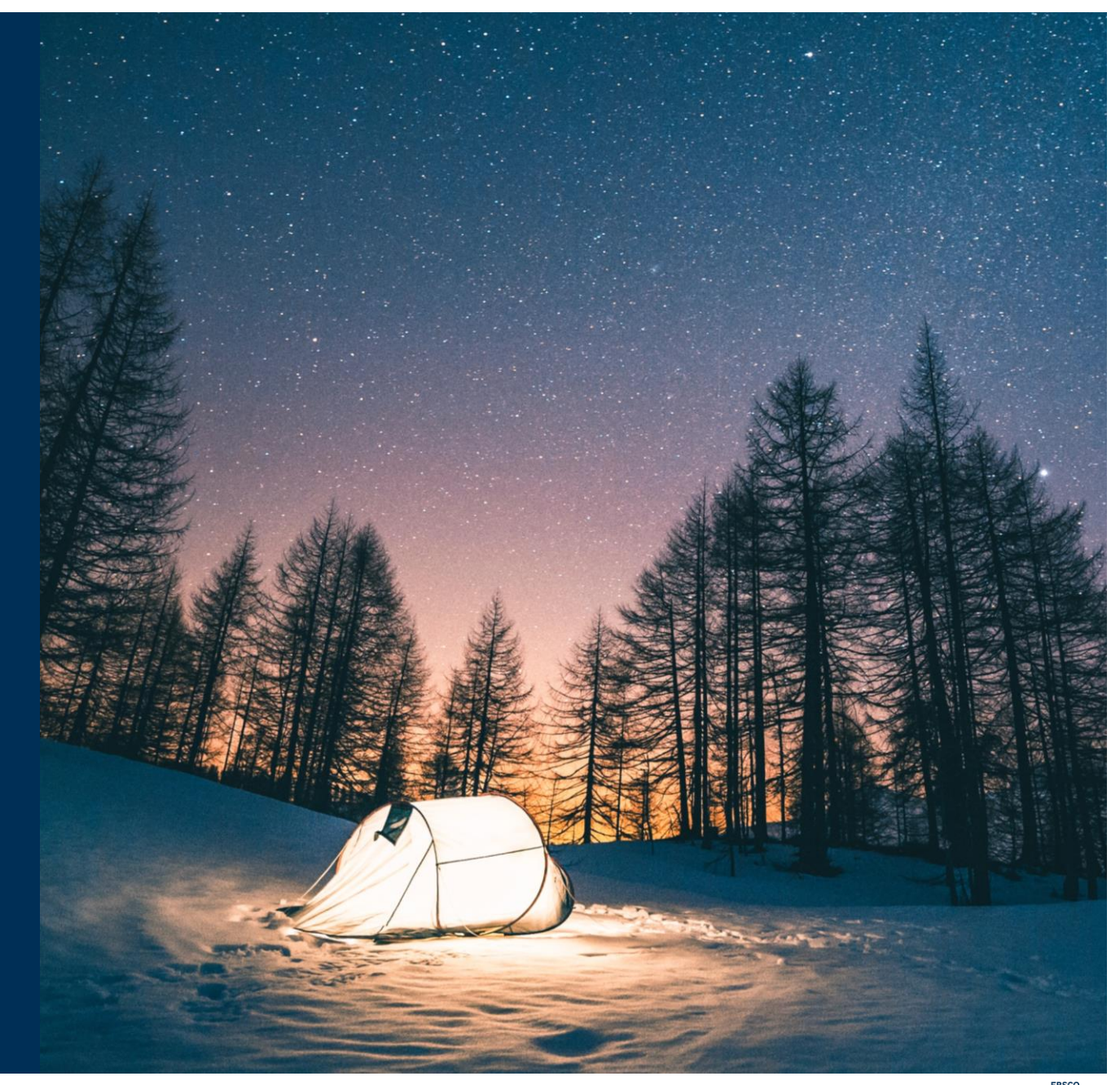

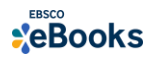